## Hvordan leie lokaler hos Treklang innbyggerhus

1. Via bookingsiden: Link til bookingside, Bærum

2. Andre spørsmål om Treklang innbyggerhus:

E-Post: treklang@baerum.kommune.no

# 1. Finn ditt leieobjekt

Velkommen til <u>bookingsystemet</u>. Dette er din vei inn til alle lokaler og områder som er til utleie i Bærum kommune. For å finne det du leter etter bruker du søkefeltet midt på siden.

| Søk etter leieobjekter                                |  |  |  |  |  |
|-------------------------------------------------------|--|--|--|--|--|
| Q Skriv inn navn på bygg, anlegg, lokale eller utstyr |  |  |  |  |  |
| Område/bydel                                          |  |  |  |  |  |
| Finn tilgjengelig                                     |  |  |  |  |  |

## Finne lokale fra forsiden:

1. Bruk søkefeltet til å søke opp «Treklang innbyggerhus»

## 2. Finn det rommet som passer ditt behov

#### Trykk på ønsket rom fra listen:

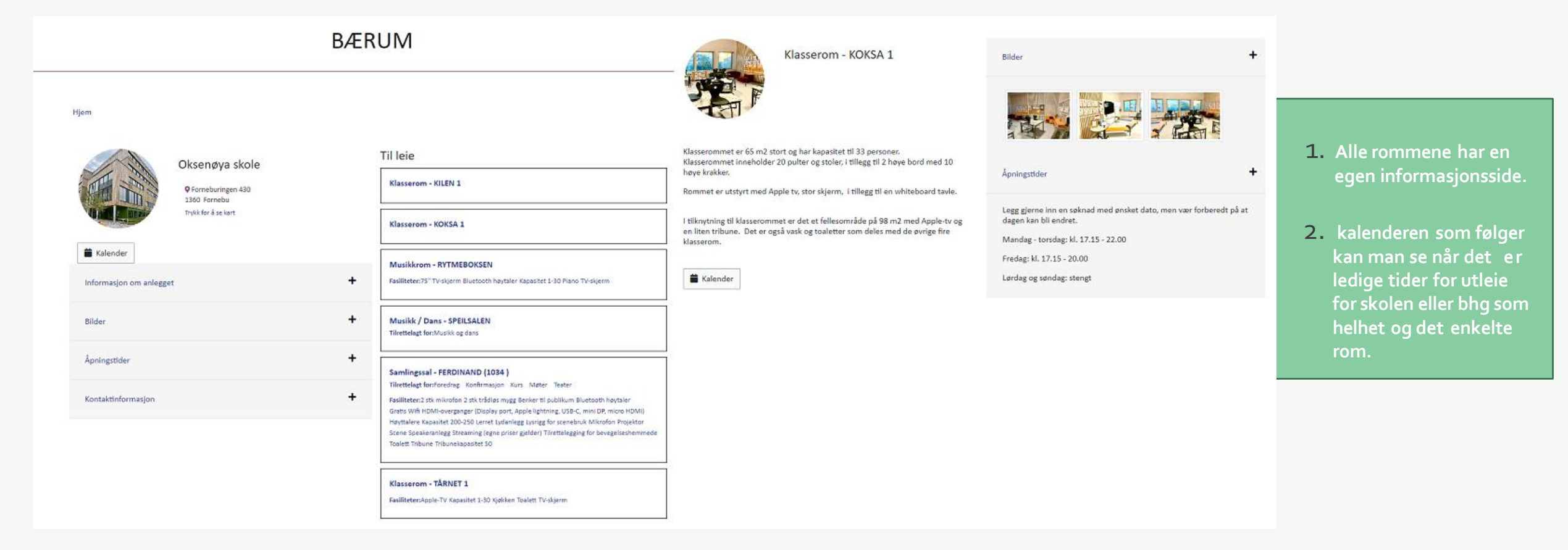

# 3. Send inn søknad (1/4)

Du kommer deg til søknadsskjemaet på to forskjellige måter

1. Bruk søknadsknappen over kalenderen (markert i lilla under)

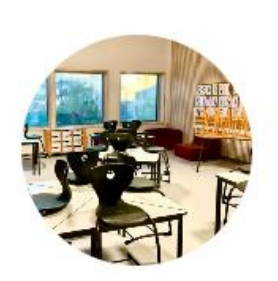

### Klasserom - KOKSA 1

Klasserommet er 65 m2 stort og har kapasitet til 33 personer. Klasserommet inneholder 20 pulter og stoler, i tillegg til 2 høye bord med 10 høye krakker.

Rommet er utstyrt med Apple tv, stor skjerm, i tillegg til en whiteboard tavle.

I tilknytning til klasserommet er det et fellesområde på 98 m2 med Apple-tv og en liten tribune. Det er også vask og toaletter som deles med de øvrige fire klasserom.

#### 苗 Kalender

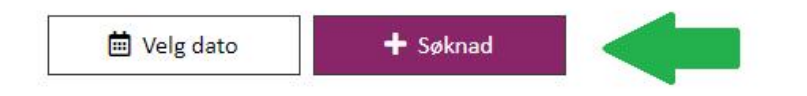

2. Marker ønsket tidspunkt i kalenderen og trykk «fortsett»

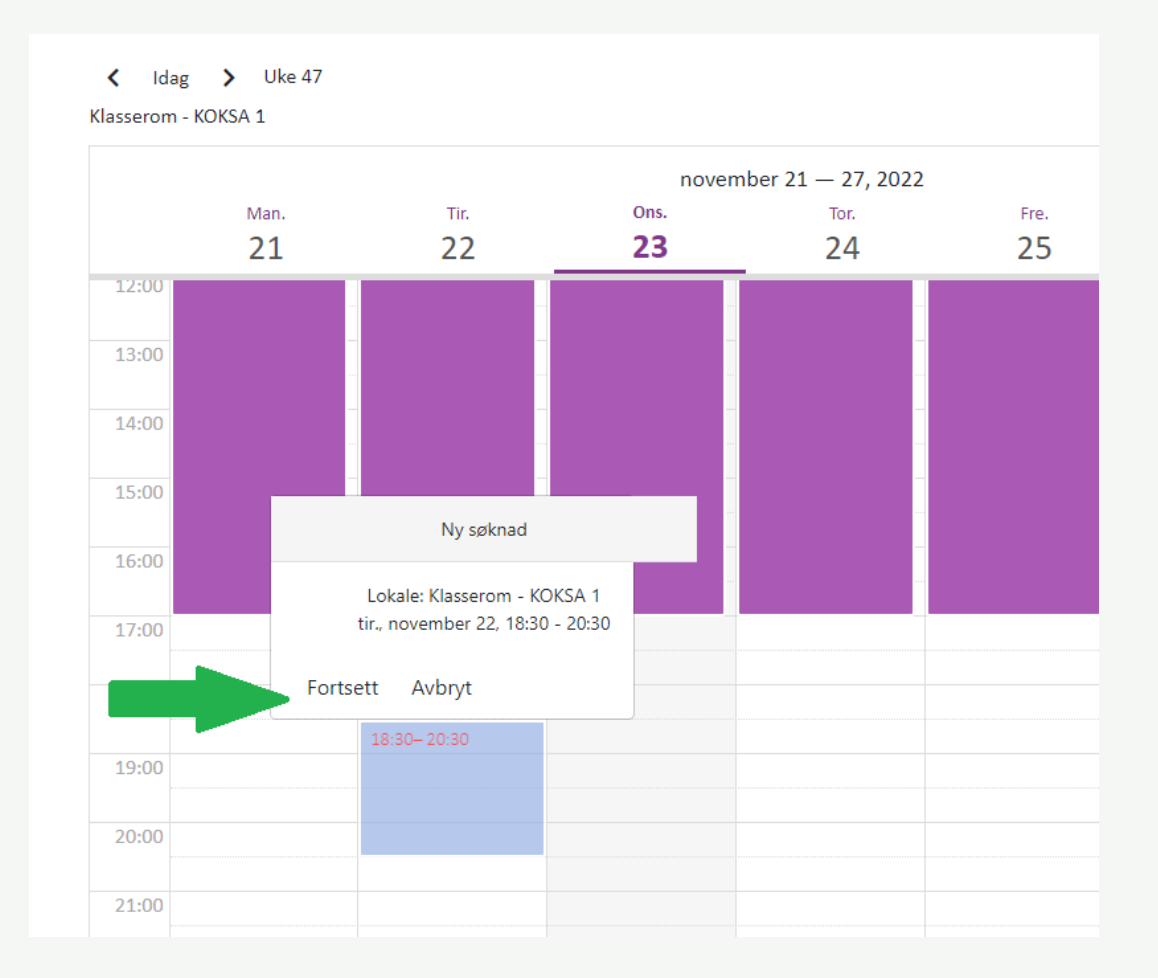

## 3. Send inn søknad (2/4)

### Du kan søke om flere rom og tider samtidig.

### NB: Dersom du booker flere tider og rom, må tidene gjelde for alle rommene.

### Ny søknad

🗙 Avbryt og gå til fremsiden

For å behandle din søknad, trenger vi noen opplysninger. Noen opplysninger blir nyttet til å føre statistikk over bruk av bygg og anlegg. Husk å beregne tid til rigging og rydding. Dersom du søker på vegne av en avdeling internt i Bærum kommune skal du legge ved org.koden til ditt tjenestested. NB: Dersom du ønsker å søke om ulike lokaler på forskjellige datoer, må dette gjøres i separate søknader.

#### Velg leieobjekt og leieperiode

Søknaden gjelder: Oksenøya skole

Valgte leieobjekter: Klasserom - KOKSA 1

| Velg 👻                            |        |       |        |       |          |
|-----------------------------------|--------|-------|--------|-------|----------|
| Ribliotek Hukav                   | for    | øns   | kede   | leie  | eobjekte |
|                                   | lengde | Valgt | Sum    | Slett |          |
| Klasserom - BRUKET 1              |        | 1     | 335.00 |       |          |
| Klasserom - HOLTET 1              |        |       | 335.00 |       |          |
| Klasserom - KILEN 1               |        |       |        |       |          |
| Klasserom - KOKSA 1               |        |       |        |       |          |
| ] Klasserom - TÅRNET 1            | 0      |       |        |       | 0        |
| ] Musikk / Dans - SPEILSALEN      | U F    | ra    |        |       |          |
| ] Musikkrom - RYTMEBOKSEN         |        |       |        |       |          |
| ] Samlingssal - FERDINAND (1034 ) |        |       |        |       |          |

#### Velg leieobjekt og leieperiode Søknaden gjelder: Oksenøya skole Valgte leieobjekter: Klasserom - KILEN 1 Klasserom - KOKSA 1 Velg 💌 Artikler Velg Artikkel Enhet Enhetspris Mengde Valgt Sum Slett Klasserom - KILEN 1 day 2 1340.00 670.00 Klasserom - KOKSA 1 day 335.00 2 670.00 Legg til de tidene du ønsker å søke om. Sum: Valgte leieperioder 25/11/2022 18:30 - 21:00 25/11/2022 18:30 - 20:00 C Fra U Til Ē Dato november 2022 < > On То Fr Lø Sø Ti 2 3 4 5 6 ngementet 9 10 11 12 13 14 15 16 17 18 19 20 22 23 24 25 26 27 21 28 29 30 alle i kalenderer

# 3. Send inn søknad (3/4)

#### Informasjon om aktiviteten/arrangementet

🇹 Prisliste for utleie via Aktiv Kommune i Bærum.pdf 🖻

| Privat bruk 👻                                                                                                    |                                                                                                    |                       |
|----------------------------------------------------------------------------------------------------|----------------------------------------------------------------------------------------------------|-----------------------|
| avn på arrangementet / akt                                                                                                    | iviteten                                                                                                    |                       |
| Barnebursdag                                                                                                    |                                                                                                    |                       |
| avn på arrangør eller ansva                                                                                                    | rlig søker                                                                                                    |                       |
| Navn Navnesen                                                                                                    |                                                                                                    |                       |
| emmeside for arrangement                                                                                                    | tet / aktiviteten (Valgfritt)                                                                                           |                       |
| Hjemmeside for arrangeme                                                                                                    | entet / aktiviteten                                                                                                    |                       |
| ort beskrivelse av arrangem                                                                                                    | entet / aktiviteten (Valgfritt)                                                                                         |                       |
| Vi ønsker å ha bursda                                                                                                    | g til Jonas med hele trinnet 2B.                                                                                        |                       |
|                                                                                                    |                                                                                                    |                       |
|                                                                                                    |                                                                                                    |                       |
| er skriver du inn eventuelle                                                                                                    | særlige behov i forbindelse med arrangement og m                                                                        | nøte.                 |
| er skriver du inn eventuelle<br>Ekstra informasjon på arra                                                                                                    | særlige behov i forbindelse med arrangement og m<br>ngement                                                             | nøte.                 |
| er skriver du inn eventuelle<br>Ekstra informasjon på arra                                                                                                    | særlige behov i forbindelse med arrangement og m<br>ngement                                                             | nøte.                 |
| er skriver du inn eventuelle<br>Ekstra informasjon på arra<br>timert antall deltakere                                                                                                    | særlige behov i forbindelse med arrangement og m<br>ngement                                                             | nøte.                 |
| er skriver du inn eventuelle<br>Ekstra informasjon på arra<br>ttimert antall deltakere                                                                                                    | særlige behov i forbindelse med arrangement og m<br>ngement<br>Mann                                                     | nøte.<br>Kvinne       |
| er skriver du inn eventuelle<br>Ekstra informasjon på arra<br>ttimert antall deltakere<br>Antall personer                                                                                          | særlige behov i forbindelse med arrangement og m<br>ngement<br>Mann<br>10                                               | nøte.<br>Kvinne<br>10 |
| er skriver du inn eventuelle<br>Ekstra informasjon på arra<br>timert antall deltakere<br>Antall personer<br>st opp vedlegg som kan gi                                                              | særlige behov i forbindelse med arrangement og m<br>ngement<br>Mann<br>10<br>nyttig informasjon om søknaden (Valgfritt) | nøte.<br>Kvinne<br>10 |
| er skriver du inn eventuelle<br>Ekstra informasjon på arra<br>timert antall deltakere<br>Antall personer<br>st opp vedlegg som kan gi r<br>Last opp                                                | særlige behov i forbindelse med arrangement og m<br>ngement<br>Mann<br>10<br>nyttig informasjon om søknaden (Valgfritt) | nøte.<br>Kvinne<br>10 |
| er skriver du inn eventuelle<br>Ekstra informasjon på arra<br>timert antall deltakere<br>Antall personer<br>est opp vedlegg som kan gi r<br>Last opp                                               | særlige behov i forbindelse med arrangement og m<br>ngement<br>Mann<br>10<br>nyttig informasjon om søknaden (Valgfritt) | nøte.<br>Kvinne<br>10 |
| er skriver du inn eventuelle<br>Ekstra informasjon på arra<br>timert antall deltakere<br>Antall personer<br>st opp vedlegg som kan gi r<br>Last opp                                                | særlige behov i forbindelse med arrangement og m<br>ngement<br>Mann<br>10<br>nyttig informasjon om søknaden (Valgfritt) | nøte.<br>Kvinne<br>10 |
| er skriver du inn eventuelle<br>Ekstra informasjon på arra<br>stimert antall deltakere<br>Antall personer<br>ast opp vedlegg som kan gi r<br>Last opp<br>uridiske betingelser<br>Brann_Orientering | særlige behov i forbindelse med arrangement og m<br>ngement<br>Mann<br>10<br>nyttig informasjon om søknaden (Valgfritt) | nøte.<br>Kvinne<br>10 |

Det er viktig at du fyller ut alle de obligatoriske feltene for å kunne sende inn søknaden din.

Desto mer informasjon du gir saksbehandler på forhånd, desto bedre er det. Skriv derfor gjerne en beskrivelse av hva ditt arrangement skal omfatte.

Når skjemaet er fylt ut kan du: 1. «gå videre» 2. deretter «fullfør søknad»

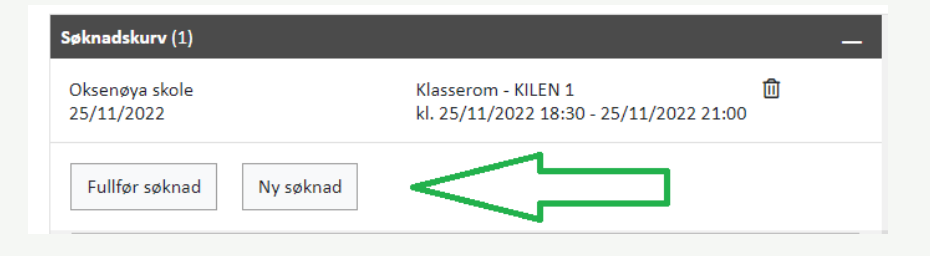

- 1. Logg inn via ID-porten
- 2. Velg om du søker som privatperson eller organisasjon. Dersom du ligger inne som delegat, vil «din» organisasjon dukke opp i listen.
- 3. Sjekk at opplysningene stemmer, trykk kontroller og send inn søknaden for behandling

| AKTIV KOMMUNE BÆRUM<br>Arrangement                                               | Poststed*                        |
|----------------------------------------------------------------------------------|----------------------------------|
| Fakturainformasjon* <ul> <li>Privat arrangement</li> <li>Organisasjon</li> </ul> | Bekreft e-postadressen* Telefon* |
| Test idrettslag ]                                                                | Send                             |

## 4. Bekreftelsesmail

### Når søknaden er sendt inn vil du motta en bekreftelse fra Aktiv kommune:

### Melding fra booking Bærum Kommune

AktivKommune <noreply@aktiv-kommune.no> Til OHege Vinæs Langtangen

Takk for at du tok kontakt med oss. Bærum kommune har mottatt din søknad om bruk av våre lokaler. Behandling a booking@baerum.kommune.no. For tildelinger av faste treningstider og lignende gjelder egne fordelingsregler. Pra nøye. Klikk på linken under for å redigere din søknad, eller ha dialog med din saksbehandler.

#### Link til Aktiv kommune Bærum: søknad #1983

Med vennlig hilsen, booking Bærum kommune

### Link i bekreftelsesmail:

Ved å følge linken som er vedlagt i mailen kommer du inn til søknaden din og får tilgang til informasjon om detaljene rundt din booking, samt at du har muligheten til å:

- Sende melding direkte til saksbehandler
- Laste opp vedlegg til søknaden
- Endre søknad
- Avbestille søknad
- Beklageligvis står det booking@ og ikke treklang@ I mailen, og vi jobber med å kunne differensiere automatsik svarmail mellom lokasjoner